## How to Activate Your

## **MU Student Internet Account**

The Mahidol Internet account will be used for the following:

- 1. Log in to the internet on the Mahidol University campuses.
- 2. Access e-resources such as e-books and e-journals (See: Off-campus access guideline)

## Follow the instructions to activate your account

1. Go to the website https://myinternet.mahidol.ac.th/ and then choose "For Student"

| <ul> <li>myinternet.mahidol.ac.th</li> <li>มหาวิทยาลัยมหิดล<br/>Mahidol University<br/>เป็นประชาชายม</li> </ul> |                                              |           |     |
|----------------------------------------------------------------------------------------------------|----------------------------------------------|-----------|-----|
|                                                                                                    | Tet. 0-2849-6022, E-mail: account@mahidol.ac | For Staff | E 🔭 |

2. Choose "Account Activation"

| C  myintemet.mahidol.ac.th/indexstudent.php                                                                                                    |      |                                                                            | t |
|----------------------------------------------------------------------------------------------------|------|----------------------------------------------------------------------------|---|
| ستا به بالله بالله المالي المالي المالي المالي المالي المالي المالي المالي المالي المالي المالي المالي المالي ا<br>المالية بوالله بالله المالي المالي المالي المالي المالي المالي المالي المالي المالي المالي المالي المالي المالي |      |                                                                            |   |
|                                                                                                    | Home | For Student                                                                |   |
|                                                                                                    |      | Account Activation                                                         |   |
|                                                                                                    | •    | Change Password                                                            |   |
|                                                                                                    | 9    | E-Mail Service<br>E-Mail for student with Microsot 365 for Education suite |   |
|                                                                                                    |      |                                                                            |   |

- 3. Enter your information according to the following details,
  - Student ID: Enter "u" and "your <u>first 6 digits</u> of your PC student ID" (see the example below).
    - o <mark>u672xxx</mark> (a format of your username for your MU internet account)
  - Citizen ID/Passport No.: Your Citizen ID or Passport Number
  - Birthdate: Date / Month / Year
  - Alternate e-mail address: (example: xxxxxx@hotmail.com, xxxxxx@gmail.com)
  - Mobile Phone: 0xx-xxx-xxxx
  - **Password**: Create your password using 8-10 characters with a mix of letters and numbers. No symbols are allowed.
  - Confirm password: Re-enter your password.
  - Click in the box " I agree with the terms and conditions"
  - Click "Submit"

| سن سن من المن المن المن المن المن المن المن      |                                          |
|--------------------------------------------------|------------------------------------------|
| Home                                             | For Student Account Activation           |
|                                                  |                                          |
| Student ID                                       | 16290021                                 |
|                                                  |                                          |
| Citizen ID / Pass                                | sport No 33000000000000                  |
| Birthdate                                        | 1 • January • 1960 •                     |
| Alternate e-mail                                 | address me@somewhere.com                 |
| Mobile Phone                                     |                                          |
| Password                                         | A-Z, a-z, 0-9 ขนาด 7-15 ดำอักษรเห่านั้น  |
| Confirm passwoi                                  | rd                                       |
|                                                  | Click here to read terms and conditions. |
|                                                  | I agree with this terms and conditions.  |
|                                                  | Submit                                   |
| Division of Informatic<br>Office of President, M | on Technology<br>fahidol University      |

4. After clicking submit, the system will generate a username for you to use for MU Internet & WIFI (u672xxx) and an MU e-mail address (firstname.sur@student.mahidol.ac.th)

\*Please note that this email address will be used to receive any important information and extra services from Mahidol University, but it will not be used for PC classes.

| มหาวิทยาลัยมหิดล<br>Mahidol University<br>เมื่อนข้อมหาง รูปแป                                                                    |                       |
|----------------------------------------------------------------------------------------------------|-----------------------|
| Home For Student Account Activation                                                                                              | ≡ ※                   |
| Your Internet account and e-mail address are successfully activated. Please remember the fo                                      | llowing information : |
| Internet Account or Username is UXXXXXXX                                                                                         |                       |
| E-mail address is firstname.sur@student.mahidol.ac.th                                                                            |                       |
| Password for accessing Internet and student webmail is the same as your current password.                                        |                       |
| You can log in to your inbox via student webmail at https://login.microsoftonline.com/ after                                     | activated 1 hr.       |
| Division of Information Technology<br>Office of President, Mahidol University<br>Tel. 0-2849-6022, E-mail: account@mahidol.ac.th |                       |

5. Connect to the "**MU- Wifi**" or "**IC-Wifi**" network with your username (u672xxx) and password when you are on campus.

## **UPDATED!**

All students can also reach another MUIC internet service through @MUICwifi during studying at MUIC buildings, by following the details below.

- 1. Choose the wifi access name: @MUIC wifi
- 2. To log into the wifi, enter the following details

Username: u6xxxxx (Begin with u and 6 digits of your ID student at PC) Password: enter the same password as your <u>default PC online password</u>

The internet connection of **@MUICwifi** covers the areas of MUIC buildings 1, 2, 3 where the PC & MP classrooms are located, and the Aditayathorn building. Other parts of Mahidol University need MU Internet access to enable the internet connection.